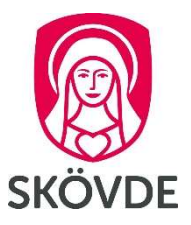

## **Reparation av Officepaketet**

OBS! Kontrollera först om du har e-post liggande i Utgående (Outbox). Om du har det – flytta dem för säkerhets skull till Utkast (Drafts)

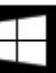

och välj Kontrollpanelen på snabbmenyn

| Program och <u>f</u> unktioner |
|--------------------------------|
| Mobilitetscenter               |
| Energialternativ               |
| Loggboken                      |
| System                         |
| Enhetshanteraren               |
| Diskhantering                  |
| Datorhantering                 |
| Kommandotolken                 |
| Kommandotolken (administratör) |
| Aktivitetshanteraren           |
| Kontrollpanelen                |
| Utforskaren                    |
| Sök                            |
| Kör                            |
| Skrivbord                      |

1. Högerklicka på Start-knappen

2. Välj Avinstallera ett program under Program på vyn Kategori

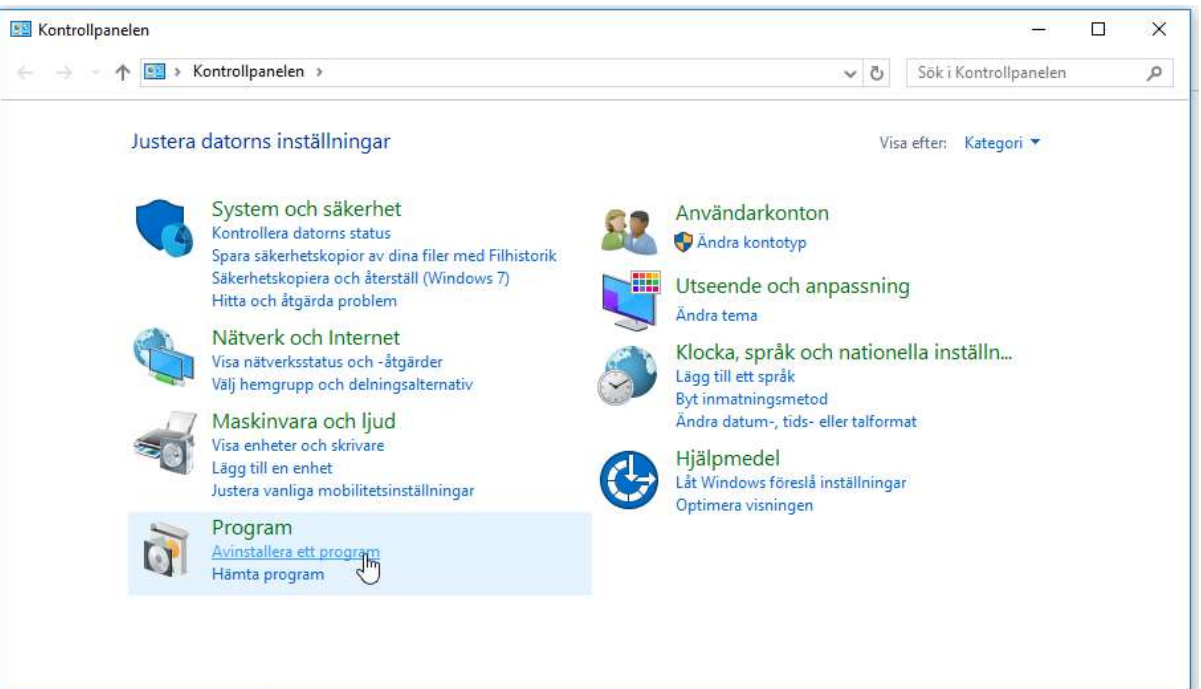

## 3. Markera Microsoft Office Professional Plus 2013 och klicka på Ändra

| <b>E</b>                                                                                                    | Program och funktioner 🛛 🗕 🗖                              |                                   |                         |          |                |   | × |
|----------------------------------------------------------------------------------------------------|-----------------------------------------------------------|-----------------------------------|-------------------------|----------|----------------|---|---|
| 🛞 🕘 👻 🕇 🕅 > Kontrollpanelen > Alla objekt på Kontrollpanelen > Program och funktioner 🗸 🖒 Sök i Program och funktioner |                                                           |                                   |                         |          |                | P |   |
| Kontrollpanelen - startsida                                                                                            | Avinstallera eller ändra ett program                      |                                   |                         |          |                |   |   |
| Visa installerade uppdateringar                                                                                        | Du kan avinstallera ett program genom att markera de      | et i listan och sedan klicka nå Δ | vinstallera Ändra eller | Renarera |                |   |   |
| Aktivera eller inaktivera<br>Windows-funktioner                                                                        |                                                           |                                   | instancia, Anara cita   | Reported |                |   |   |
| Installera ett program från                                                                                            | Ordna 🔻 Avinstallera 🛛 Āndra                              |                                   |                         |          |                |   | 0 |
| nätverket                                                                                                    | Namn Andra det här programm                               | <sup>nets</sup> givare            | Installation            | Storlek  | Version        |   | ^ |
|                                                                                                    | Java 8 Update 60 (64-bit)                                 | Uracle Corporation                | 2015-09-28              | 101 MB   | 8.0.600.27     |   |   |
|                                                                                                    | 📓 Java 8 Update 71                                        | Oracle Corporation                | 2016-02-08              | 88.6 MB  | 8.0.710.15     |   |   |
|                                                                                                    | Java 8 Update 71 (64-bit)                                 | Oracle Corporation                | 2016-02-08              | 101 MB   | 8.0.710.15     |   |   |
|                                                                                                    | Klientgränssnitt för Microsoft App-V 5.0                  | Microsoft Corporation             | 2015-05-19              | 4.69 MB  | 5.0.4001.0     |   |   |
|                                                                                                    | KONICA MINOLTA TWAIN V4                                   | KONICA MINOLTA                    | 2013-03-19              | 11.9 MB  | 4.0.02000      |   |   |
|                                                                                                    | Local Administrator Password Solution                     | Microsoft Corporation             | 2017-01-13              | 129 kB   | 6.2.0.0        |   |   |
|                                                                                                    | GLotus Notes 8.5.3 (Basic) sv                             | IBM                               | 2015-05-20              | 450 MB   | 8.53.11324     |   |   |
|                                                                                                    | MDOP MBAM                                                 | Microsoft Corporation             | 2015-05-19              | 4,69 MB  | 2.5.0244.0     |   |   |
|                                                                                                    | 掃 Microsoft Application Virtualization (App-V) Client     | Microsoft Corporation             | 2016-03-01              | 72,6 MB  | 5.1.86.0       |   |   |
|                                                                                                    | Microsoft Office Professional Plus 2013                   | Microsoft Corporation             | 2014-10-08              |          | 15.0.4569.1506 |   |   |
|                                                                                                    | Wicrosoft Silverlight                                     | Microsoft Corporation             | 2016-10-20              | 348 MB   | 5.1.50901.0    |   |   |
|                                                                                                    | Microsoft Visual C++ 2005 Redistributable                 | Microsoft Corporation             | 2014-10-08              | 3,22 MB  | 8.0.61001      |   |   |
|                                                                                                    | Microsoft Visual C++ 2005 Redistributable                 | Microsoft Corporation             | 2017-02-13              | 2,61 MB  | 8.0.59193      |   |   |
|                                                                                                    | 📧 Microsoft Visual C++ 2005 Redistributable (x64)         | Microsoft Corporation             | 2014-10-08              | 7,00 MB  | 8.0.56336      |   |   |
|                                                                                                    | Microsoft Visual C + + 2005 Redistributable (x64)         | Microsoft Corporation             | 2014-10-08              | 6,83 MB  | 8.0.61000      |   |   |
|                                                                                                    | Microsoft Visual C++ 2008 Redistributable - x64 9.0.3     | Microsoft Corporation             | 2014-10-08              | 13,2 MB  | 9.0.30729      |   |   |
|                                                                                                    | Microsoft Visual C + + 2008 Redistributable - x64 9.0.3   | Microsoft Corporation             | 2014-10-08              | 13,2 MB  | 9.0.30729.6161 |   |   |
|                                                                                                    | 🔟 Microsoft Visual C + + 2008 Redistributable - x86 9.0.3 | Microsoft Corporation             | 2014-10-08              | 10,2 MB  | 9.0.30729      |   |   |
|                                                                                                    | 🔟 Microsoft Visual C + + 2008 Redistributable - x86 9.0.3 | Microsoft Corporation             | 2014-10-08              | 10,1 MB  | 9.0.30729.6161 |   |   |
|                                                                                                    | Microsoft Visual C++ 2010 x64 Redistributable - 10.0      | Microsoft Corporation             | 2014-10-08              | 15,3 MB  | 10.0.40219     |   | Y |
|                                                                                                    | Microsoft Corporation Produktversion: 1                   | 15.0.4569.1506                    |                         |          |                |   |   |

## 4. Markera Reparera och klicka på Fortsätt

| Ē.                                                                                  | Program och funktioner – 1                                                                                                    |                                                                              |                                      |                    |                                                                                                    | ×                            |    |
|-------------------------------------------------------------------------------------|----------------------------------------------------------------------------------------------------|------------------------------------------------------------------------------|--------------------------------------|--------------------|----------------------------------------------------------------------------------------------------|------------------------------|----|
| 🛞 🌛 👻 🕇 🔯 🕨 Kontrollp                                                               | anelen 🕨 Alla objekt                                                                                                    | oå Kontrollpanelen 🔸 Program och funktioner                                  |                                      |                    | ~ C                                                                                                    | Sök i Program och funktioner | ,p |
| Kontrollpanelen - startsida                                                         | rollpanelen - startsida Avins 0 Microsoft Office Professional Plus 2013                                                                                                    |                                                                              |                                      | ×                  |                                                                                                    |                              |    |
| Visa installerade uppdateringar<br>Kaktivera eller inaktivera<br>Windows-funktioner | Du kan                                                                                                    | Ändra installationen av Microsoft Office F<br>Plus 2013.                     | nen av Microsoft Office Professional |                    |                                                                                                    |                              |    |
| Installera ett program från<br>nätverket                                            | Ordna -<br>Namn<br>Java 8 U;<br>Java 8 U;<br>Java 8 U;<br>Java 8 U;<br>Klientgre<br>Klientgre<br>KoniCA<br>Local Ad<br>Local Ad<br>Local Ad<br>Microsof<br>Microsof | Lagg til eller ta bort funktioner   Reparera  Ta bort  Ange en produktnyckel | Forts                                | 10,1 МВ<br>15,3 МВ | rsion<br>600.27<br>710.15<br>710.15<br>44001.0<br>4000<br>0.0<br>3.11324<br>0.244.0<br>0.4569.1506<br>5.0901.0<br>6.6001<br>4.61001<br>4.59193<br>1.56336<br>1.61000<br>1.30729<br>5.030729.6161<br>1.30729<br>5.0.30729.6161<br>1.0.40219 |                              | •  |

## 5. Officepaketet repareras nu

| (€) → ↑ 🕅 → Kontrollp                           | oanelen ⊫ Alla objekt p                                                                                                    | å Kontrollpanelen 🕨 Program och funktioner               |            | ~ C                                                                                           | Sök i Program och funktioner | Q |
|-------------------------------------------------|----------------------------------------------------------------------------------------------------|----------------------------------------------------------|------------|-----------------------------------------------------------------------------------------------|------------------------------|---|
| Kontrollpanelen - startsida                     | Avins 0                                                                                                    | Microsoft Office Professional Plus 2                     | ×          |                                                                                               |                              |   |
| Visa installerade uppdateringar                 | Du kan                                                                                                    |                                                          |            |                                                                                               |                              |   |
| Aktivera eller inaktivera<br>Windows-funktioner |                                                                                                    | Konfigurationsförlopp                                    |            |                                                                                               |                              |   |
| Installera ett program från                     | Ordna 🔻                                                                                                    |                                                          |            |                                                                                               | 833 👻                        | Q |
| nätverket                                       | Namn                                                                                                    |                                                          |            | rsion                                                                                         |                              |   |
|                                                 | Java 8 U;     Java 8 U;     Java 8 U;     Java 8 U;     Java 8 U;     Kiningra     KoiNiCA     Local Ad     Local Ad     MDOP N     MDOP N     Microsot     Microsot | Microsoft Office Professional Plus 2013 repareras        |            | 1600.27<br>1710.15<br>14001.0<br>0.02000<br>0.0<br>3.11324<br>0.244.0<br>.86.0<br>0.4569.1506 |                              |   |
|                                                 | Wicrosof<br>Microsof<br>Microsof<br>Microsof<br>Microsof<br>Microsof                                                                                                 |                                                          | 5          | .50901.0<br>6.61001<br>5.59193<br>5.56336<br>6.61000<br>1.30729<br>3.30729.6161               |                              |   |
|                                                 | Microsof                                                                                                    |                                                          |            | .30729                                                                                        |                              |   |
|                                                 | Microsoft Visual C                                                                                                    | ++ 2010 x64 Redistributable - 10.0 Microsoft Corporation | 2014-10-08 | 15,3 MB 10.0.40219                                                                            |                              |   |
|                                                 | Micros                                                                                                    | soft Corporation Produktversion: 15.0.4569.1506          |            |                                                                                               |                              |   |

6. När reparationen är klar skall datorn startas om

| Klicka på <b>Start</b> -knappen et och välj | <b>Starta om,</b> uppe till höger. |
|---------------------------------------------|------------------------------------|
|                                             |                                    |
|                                             | م ب 🍳                              |
|                                             | Strömsparläge                      |
|                                             | Stäng av                           |
|                                             | Starta om                          |
|                                             |                                    |

7. Efter omstart är reparationen klar.